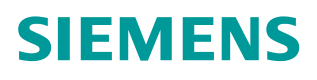

操作指南•05/2015

# 通过 CPU 路由功能访问 G120 变 频器 (PN-DP)

SINAMICS G120 PN/DP 路由

https://support.industry.siemens.com/cs/cn/zh/view/109477907

Copyright © Siemens AG Copyright year All rights reserved

# 目录

| 1 | 概述   |                    |
|---|------|--------------------|
| 2 | 相关配置 |                    |
|   | 2.1  | 硬件要求               |
|   | 2.2  | 软件要求               |
| 3 | 操作步骤 |                    |
|   | 3.1  | 设置接口5              |
|   | 3.2  | 查看 CPU 的 IP 地址和名称6 |
|   | 3.3  | 给 PG/PC 分配 IP 地址9  |
|   | 3.4  | 在 CPU 硬件中配置传动10    |
|   | 3.5  | 通过路由在线变频器12        |

# Copyright ⊚ Siemens AG Copyright year All rights reserved

1

## 概述

路由功能涉及的是在 SIMATIC 站中从一个子网到另一个或者几个子网的转换, 它包括子网的接口。

路由功能允许使用 PG/PC 越过子网的限制和界线在线读取 S7 站。例如,下载 用户程序或者硬件组态,或者测试和运行诊断功能。

在网络中任何位置都可以把 PG 连接到所有站,它是通过网络转换实现,并建立 在线连接。在本 FAQ 中讨论的内容是如何通过 S7 300 主站建立 PG 和 SINMAICS G120 之间的 PROFIBUS 在线连接。它的含义是建立从工业以太网 接口到 PROFIBUS 接口的转换(路由功能)。

## 2 相关配置

#### 2.1 硬件要求

为了实现无差错路由,所有使用的模板/控制板都必须支持路由功能。本例中使用的硬件如下:

- PLC 型号, CPU319-3PN/DP, V2.8
- SINAMIC G120 CU 型号, CU240E-2DP,FW V4.5

#### 2.2 软件要求

要实现路由功能,本例配置的软件如下:

- STEP 7 版本, V5.5 SP2
- STARTER 版本, V4.4.0.3

请注意软件的安装顺序,应先安装 STEP7,再安装 STARTER。

# 3 操作步骤

## 3.1 设置接口

用一根网线将 PG/PC 连接到 CPU, 打开 STEP7 软件,新建一个 S7 项目和 SIMATIC 300 站,设置 PG/PC 接口。根据实际情况,选择合适的 PG/PC 接口。

| 🍕 SIMATIC Manager - [routing_PN_DF    | D:\Program Files\SIEMENS\Step | 7\s7proj\routin | g_]    |             |                                                  |
|---------------------------------------|-------------------------------|-----------------|--------|-------------|--------------------------------------------------|
| File Edit Insert PLC View Op          | tions Window Help             |                 |        |             |                                                  |
| 🗅 🥔 🔐 🥽 🐰 🖻 💼 💼 💿                     | Customize                     | Ctrl+Alt+E      | 2 🛞 🖣  |             |                                                  |
| E prouting_PN_DP                      | Access Protection             | •               |        | Size Author | Last modified                                    |
| IIIIIIIIIIIIIIIIIIIIIIIIIIIIIIIIIIIII | Change Log                    | +               | gurati |             | 05/14/2015 04:23:16 PM<br>05/14/2015 01:48:38 PM |
|                                       | Text Libraries                | •               |        |             | 05/14/2015 03:00:20 PM                           |
|                                       | Language for Display Devices  |                 |        |             |                                                  |
|                                       | Manage Multilingual Texts     | •               |        |             |                                                  |
|                                       | Rewire                        |                 |        |             |                                                  |
|                                       | Run-Time Properties           |                 |        |             |                                                  |
|                                       | Compare Blocks                |                 |        |             |                                                  |
|                                       | Reference Data                | +               |        |             |                                                  |
|                                       | Define Global Data            |                 |        |             |                                                  |
|                                       | Configure Network             |                 |        |             |                                                  |
|                                       | Simulate Modules              |                 |        |             |                                                  |
|                                       | Configure Process Diagnostics |                 |        |             |                                                  |
|                                       | PCS 7 License Information     |                 |        |             |                                                  |
|                                       | Charts                        | +               |        |             |                                                  |
|                                       | Shared Declarations           | ٠               |        |             |                                                  |
|                                       | Plant Types                   | •               |        |             |                                                  |
|                                       | CAx Data                      | •               |        |             |                                                  |
|                                       | Set PG/PC Interface           |                 |        |             |                                                  |

图 3-1 设置 PG/PC 接口

| ccess Pat                                                                                                    | ILLDP / DCP   PNIC                                             | O Adapter   Info    |                      |   |
|----------------------------------------------------------------------------------------------------|----------------------------------------------------------------|---------------------|----------------------|---|
| Access P                                                                                                    | pint of the Application:                                       |                     |                      |   |
| S70NLIN                                                                                                    | E (STEP 7)> Intel                                              | (R) Ethernet Connec | tion I217-LM.TCPIP.1 | - |
| (Standard                                                                                                    | for STEP 7)                                                    |                     |                      |   |
| Interface F                                                                                                    | arameter Assignmen                                             | t Used:             |                      |   |
| Intel(R) E                                                                                                    | thernet Connection I21                                         | 7-LM.TCPIP.1        | Properties           |   |
| el(R) Centrino(R) Advanced-N 6235.TCPIP.<br>el(R) Ethernet Connection I217-LM.ISO.1<br>el(R) Ethernet Connection I217-LM.TCPIP.1 [<br>el(R) Ethernet Connection I217-LM.TCPIP.A |                                                                |                     | Diagnostics Copy     |   |
|                                                                                                    |                                                                |                     |                      |   |
| •                                                                                                    | Ш                                                              | •                   |                      |   |
| (Paramete<br>withTCP/If                                                                                                    | er assignment of your l<br>Protocol (RFC-1006)<br>Is<br>emove: | NDIS-CP<br>)        | Select               |   |
| Add/R                                                                                                    |                                                                |                     |                      |   |

图 3-2 选择所用电脑对应的网卡

Copyright © Siemens AG Copyright year All rights reserved

## 3.2 查看 CPU 的 IP 地址和名称

在 SIMATIC Manager 菜单里, 点击按键"PLC→Edit Ethernet Node…",见图 3-3。

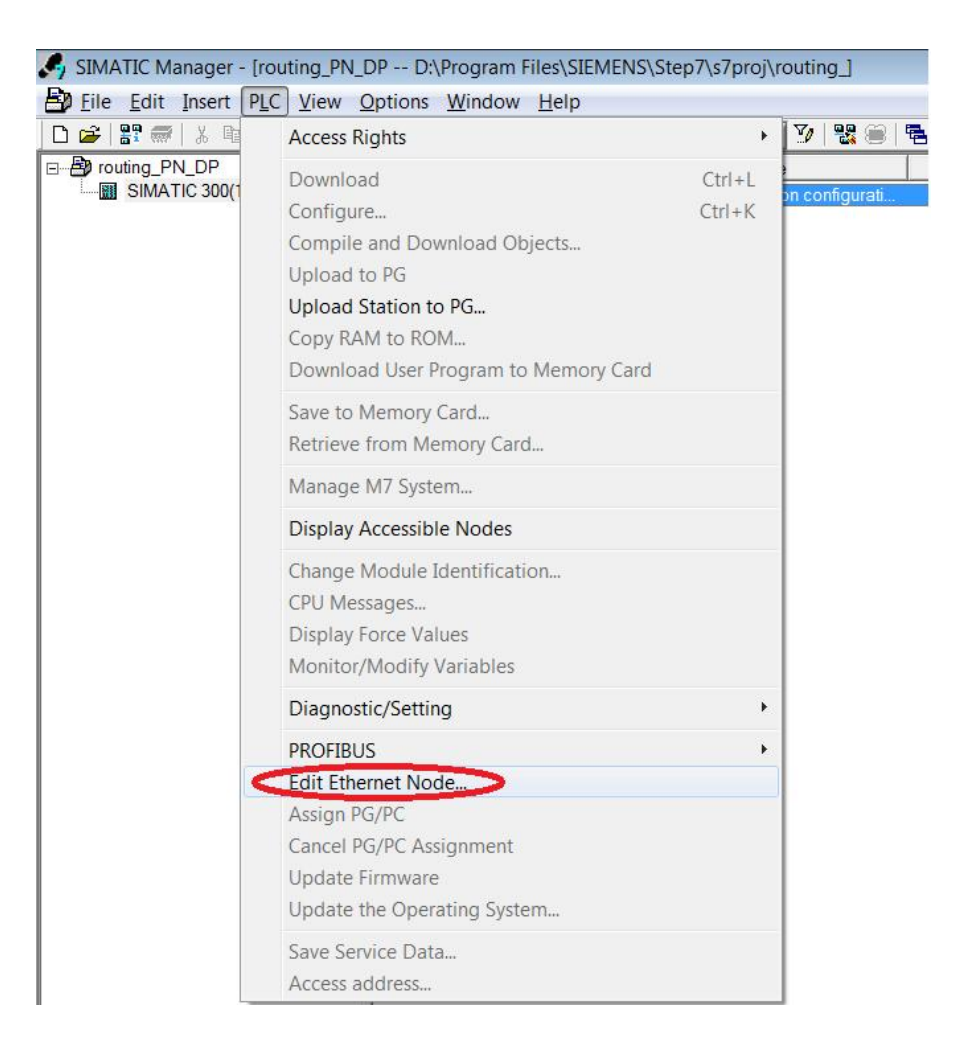

| Ethornot nodo                                                                                                    |               |                                 |
|----------------------------------------------------------------------------------------------------|---------------|---------------------------------|
| Linemethode                                                                                                    |               | Nodes accessible online         |
| MAC address:                                                                                                    |               | Browse                          |
| Set IP configuration                                                                                                    |               |                                 |
| Use IP parameters                                                                                                    |               |                                 |
| ID address:                                                                                                    | [:            | _ Gateway                       |
| ii address.                                                                                                    |               | On not use router               |
| Subnet mask:                                                                                                    |               | C Use router                    |
|                                                                                                    |               | Address:                        |
|                                                                                                    |               |                                 |
| Client ID     Client ID:                                                                                                    | C MAC address | C Device name                   |
| Client ID<br>Client ID<br>Client ID:                                                                                           | C MAC address | C Device name                   |
| Client ID<br>Client ID<br>Client ID:<br>Assign IP Configure                                                                    | C MAC address | C Device name                   |
| Client ID Client ID Client ID Assign IP Configure Assign device name Device name:                                              | C MAC address | C Device name                   |
| Client ID<br>Client ID<br>Client ID:<br>Assign IP Configure<br>Assign device name<br>Device name:<br>Reset to factory settings | C MAC address | C Device name Assign Name       |
| Client ID Client ID Client ID Assign IP Configure Assign device name Device name: Reset to factory settings                    | C MAC address | C Device name Assign Name Reset |

图 3-3 浏览在线结点

| Edit Ethernet Node        |                                                | ×                             |
|---------------------------|------------------------------------------------|-------------------------------|
| MAC address:              | Nodes                                          | s accessible online<br>Browse |
| Browse Network - 1 Nodes  |                                                | ×                             |
| Stop                      | address MAC address<br>2.168.0.1 00-0E-8C-8A-7 | AF-0E S7-300 pn-io            |
| Fast search               |                                                |                               |
|                           |                                                |                               |
| •                         | Ш                                              | •                             |
| Flash MAC add             | Iress: 00-0E-8C-8A-AF-0E                       |                               |
| ОК                        |                                                | Cancel Help                   |
| Reset to factory settings |                                                |                               |
|                           |                                                | Reset                         |
| Close                     |                                                | Holp                          |

图 3-4 查看 CPU 的 IP 地址和 MAC 地址

如图 3-4,从这里得知 CPU 的 IP 地址和网段,并以此作为下面设置的依据。

### 3.3 给 PG/PC 分配 IP 地址

将 PG/PC 的 IP 地址改为手动分配地址,地址分配与 CPU 的 IP 地址为同一网段。 本例中, CPU 地址为 192.168.0.1,所以将 PG/PC 设置为 192.168.0.2

| Connection - |           |                    |
|--------------|-----------|--------------------|
| IPv4 Connec  | tivity:   | No Internet access |
| IPv6 Connec  | tivity:   | No network access  |
| Media State  | :         | Enabled            |
| Duration:    |           | 03:45:16           |
| Speed:       |           | 100.0 Mbps         |
| Activity     |           | C                  |
|              | Sent —    | Received           |
|              | 2,842,236 | 9,215,164          |
| Bytes:       |           |                    |

图 3-5 设置本地连接属性

|                                                                                    | on Sharing                                |                      | General                                                                                                 |                                                                                          |
|------------------------------------------------------------------------------------|-------------------------------------------|----------------------|----------------------------------------------------------------------------------------------------|------------------------------------------------------------------------------------------|
| Connect using:                                                                     | Connection I217-LM                        |                      | You can get IP settings assigned<br>supports this capability. Otherw<br>administrator for the appropria | d automatically if your network<br>rise, you need to ask your network<br>te IP settings. |
|                                                                                    |                                           | Configure            | Obtain an IP address auto                                                                               | matically                                                                                |
| I his connection uses th                                                           | e following items:                        |                      | Use the following IP addre                                                                              | ISS:                                                                                     |
| Client for Micros                                                                  | oft Networks                              | <u>^</u>             | IP address:                                                                                             | 192.168.0.2                                                                              |
| <ul> <li>Building Packet Sc</li> <li>File and Printer</li> </ul>                   | nequier<br>Sharing for Microsoft Netv     | works                | Subnet mask:                                                                                            | 255.255.255.0                                                                            |
| SIMATIC Indust                                                                     | rial Ethernet (ISO)                       |                      | Default gateway:                                                                                        |                                                                                          |
| PROFINET IO F                                                                      | T-Protocol V2.0                           |                      | beloak gaceway.                                                                                         |                                                                                          |
| Internet Protoco                                                                   | Version 6 (TCP/IPv6)                      | -                    | Obtain DNS server addres                                                                                | s automatically                                                                          |
| <                                                                                  |                                           | • • •                | - O Use the following DNS ser                                                                           | ver addresses                                                                            |
| Install                                                                            | Uninstall                                 | Properties           | Preferred DNS server:                                                                                   |                                                                                          |
|                                                                                    |                                           |                      | Alternate DNS server:                                                                                   | 1 1 N.                                                                                   |
| Description                                                                        | Protocol/Internet Protoco                 | ol. The default wide |                                                                                                    |                                                                                          |
| Description<br>Transmission Contro<br>area network protoco<br>diverse interconnect | ol that provides communic<br>ed networks. | cation across        | Validate settings upon ex                                                                               | Advanced                                                                                 |

图 3-6 手动分配 PG/PC IP 地址

## 3.4 在 CPU 硬件中配置传动

如图 3-7 做相关设置,编译,保存,然后将硬件配置下载到 PLC 中。

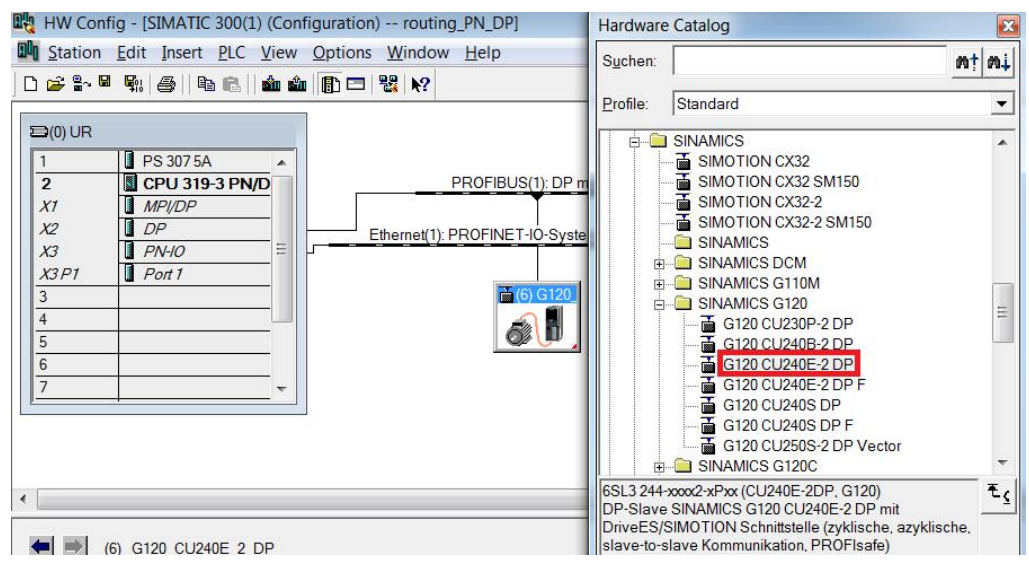

图 3-7 将 G120 站插入到 PROFIBUS 系统中

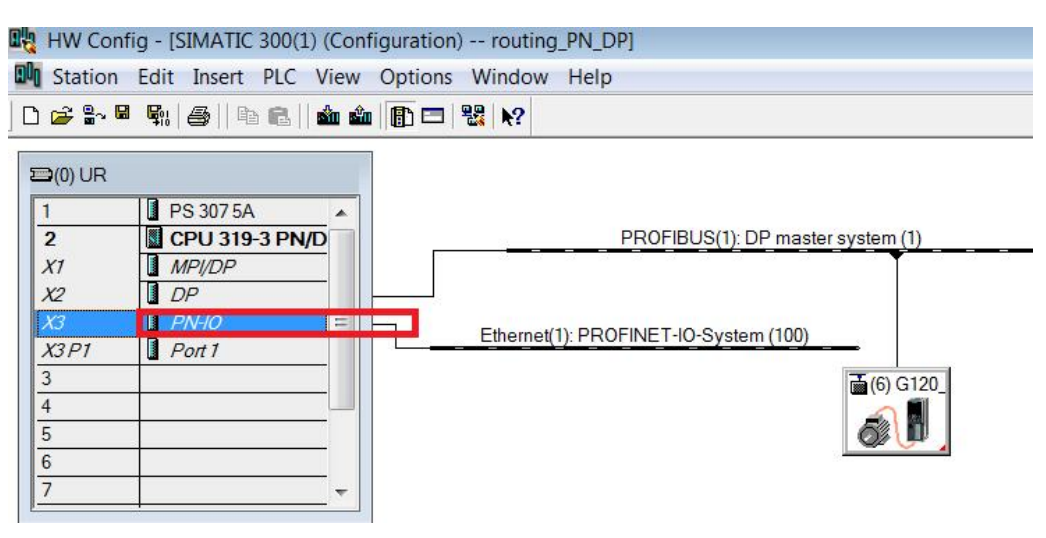

图 3-8 激活 PN-IO 以太网接口

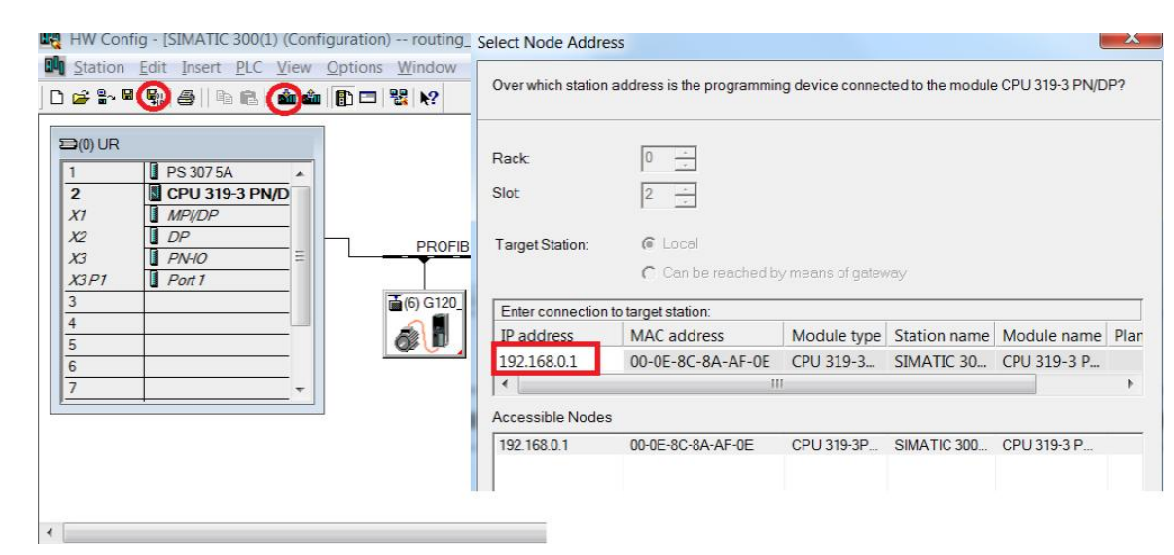

图 3-9 编译下载

用 DP 网线将控制单元 CU240E-2DP 连接到 CPU 的 X2 DP 接口,同时将 CU240E-2DP 的 DP 站号设置为 6(与 PLC 硬配中的站地址一致),如果一切 正常,在 CPU 中 HW 在线观察的状态如图 3-10。

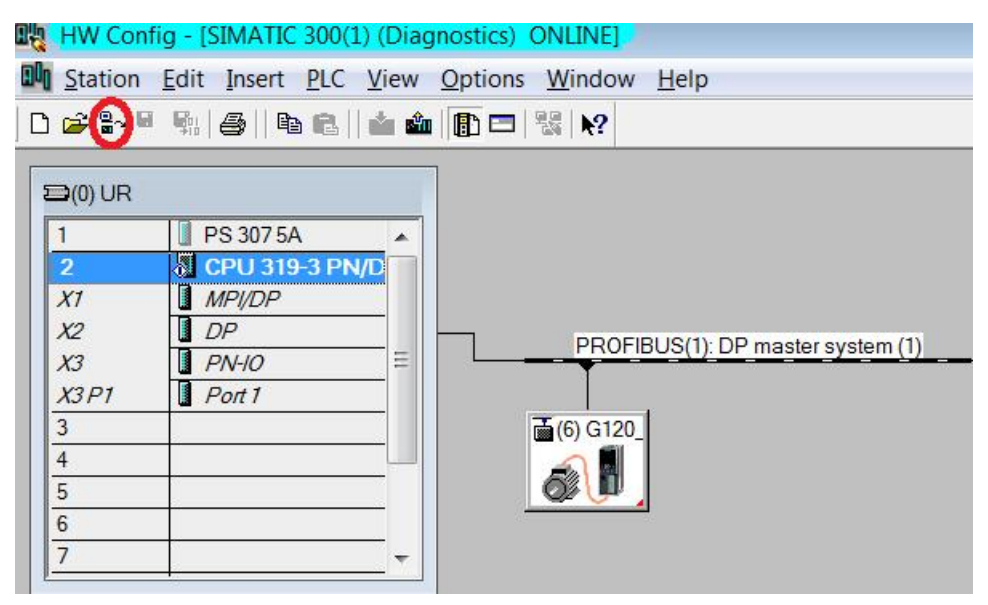

图 3-10 在线观察 CPU 硬配状态

## 3.5 通过路由在线变频器

通过 STEP 7 启动 STARTER,建立 PN/DP 路由并在线。

| SIMATIC Manager - [routing_PN_                  | DP D:\Program  | Files\SIEMENS\Step7\s       | 7proj\routing_]  |             |
|-------------------------------------------------|----------------|-----------------------------|------------------|-------------|
| 🖹 File Edit Insert PLC View                     | Options Window | <u>H</u> elp                |                  |             |
| D 🛩   📅 🐖   X 🛍 🛍   🚈   👳                       |                | C No Filter >               | - V 🔡 🗑          |             |
| E-B routing_PN_DP                               | Object name    | Symbolic name               | Туре             | Size Author |
| i⊡ III SIMATIC 300(1)<br>i⊡ III CPU 319-3 PN/DP | G120_CU2405    | Open Obiect                 | Ctrl+Alt+O       |             |
| ⊡ si S7 Program(6)                              |                | Cut                         | Ctrl+X           |             |
| Blocks                                          |                | Сору                        | Ctrl+C           |             |
|                                                 |                | Paste                       | Ctrl+V           |             |
|                                                 |                | Delete                      | Del              |             |
|                                                 |                | Rename<br>Object Properties | F2<br>Alt+Return |             |

图 3-11 右键点击 CU240E-2DP 打开对象

| Target Device Selection         Devices that go online with "Connect to selected target devices":         Target device         Target device |
|----------------------------------------------------------------------------------------------------|

图 3-12 STARTER 启动后点击在线

# Copyright © Siemens AG Copyright year All rights reserved

| Compound brake     |                                                                                                    | Online                                                               |
|--------------------|----------------------------------------------------------------------------------------------------|----------------------------------------------------------------------|
|                    | Not activated                                                                                                    | Activated                                                            |
| Dynamic brake      | Not activated                                                                                                    | Activated                                                            |
| Vdc min controller | Not activated                                                                                                    | Activated                                                            |
| Vdc_max controller | Not activated                                                                                                    | Activated                                                            |
| PM type            | Not configured                                                                                                    | PM240                                                                |
| djust via:         | Load HW configuration to PG                                                                                                |                                                                      |
| djust via:         | Load HW configuration to PG The loading of the hardware configuration ca                                                   | n result in parameters being added or removed.                       |
| djust via:         | Load HW configuration to PG<br>The loading of the hardware configuration ca<br>Changing the PM type requires a reconfigura | n result in parameters being added or removed.<br>tion of the motor. |
| djust via:         | Load HW configuration to PG<br>The loading of the hardware configuration ca<br>Changing the PM type requires a reconfigura | n result in parameters being added or removed.<br>tion of the motor. |
| diust via:         | Lood HW configuration to DC                                                                                                |                                                                      |

#### 图 3-13 在线后上传硬配到 PG/PC

|             | Uffline                                     | Önline                                         |  |
|-------------|---------------------------------------------|------------------------------------------------|--|
|             |                                             |                                                |  |
|             |                                             |                                                |  |
| Adjust via: | Load HW configuration to PG                 | n result in parameters being added or removed. |  |
|             | Changing the PM type requires a reconfigura | tion of the motor.                             |  |

图 3-14 上传完成后就可以在线对 CU 进行操作